# まずはログイン

#### 総合情報処理センターから交付されたメールの アカウント とパスワードを入力し、「ログイン」ボタンをクリックします。

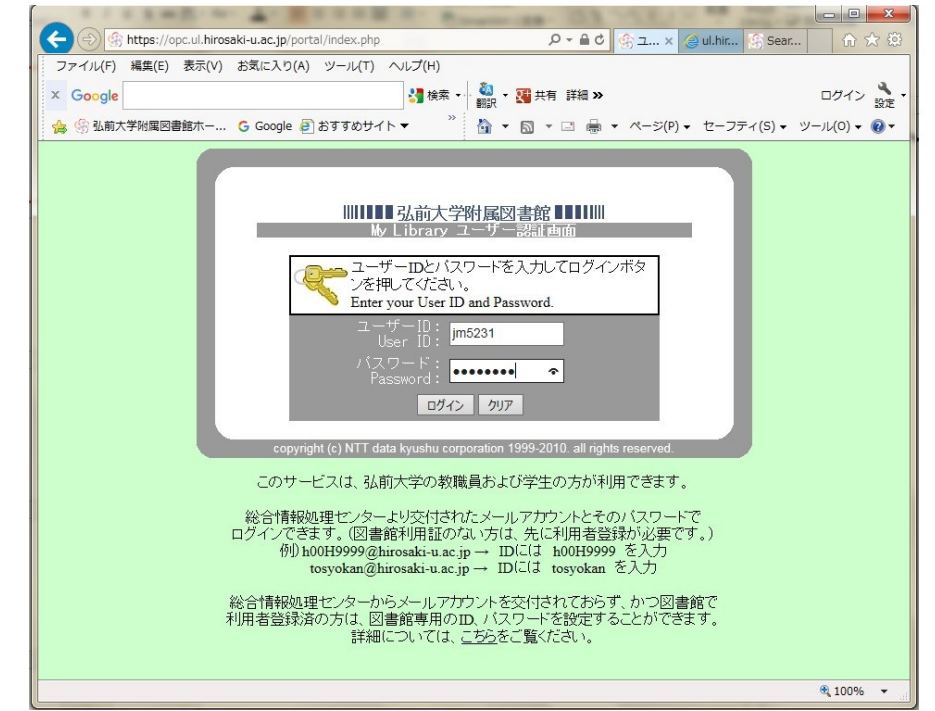

② ログインすると次のような画面が表示されます。

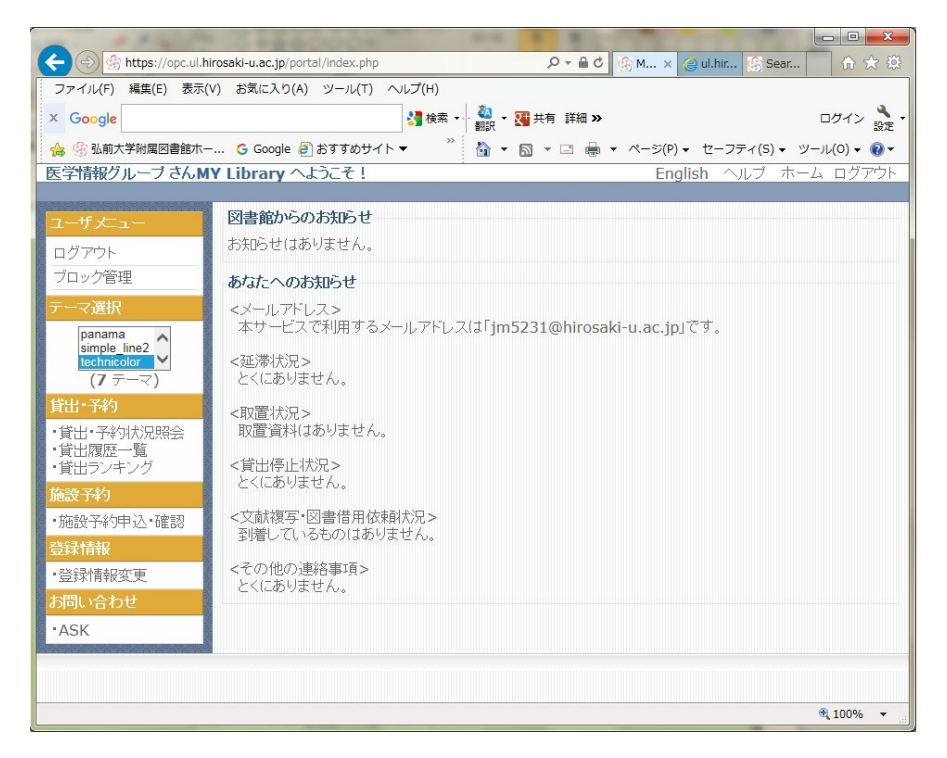

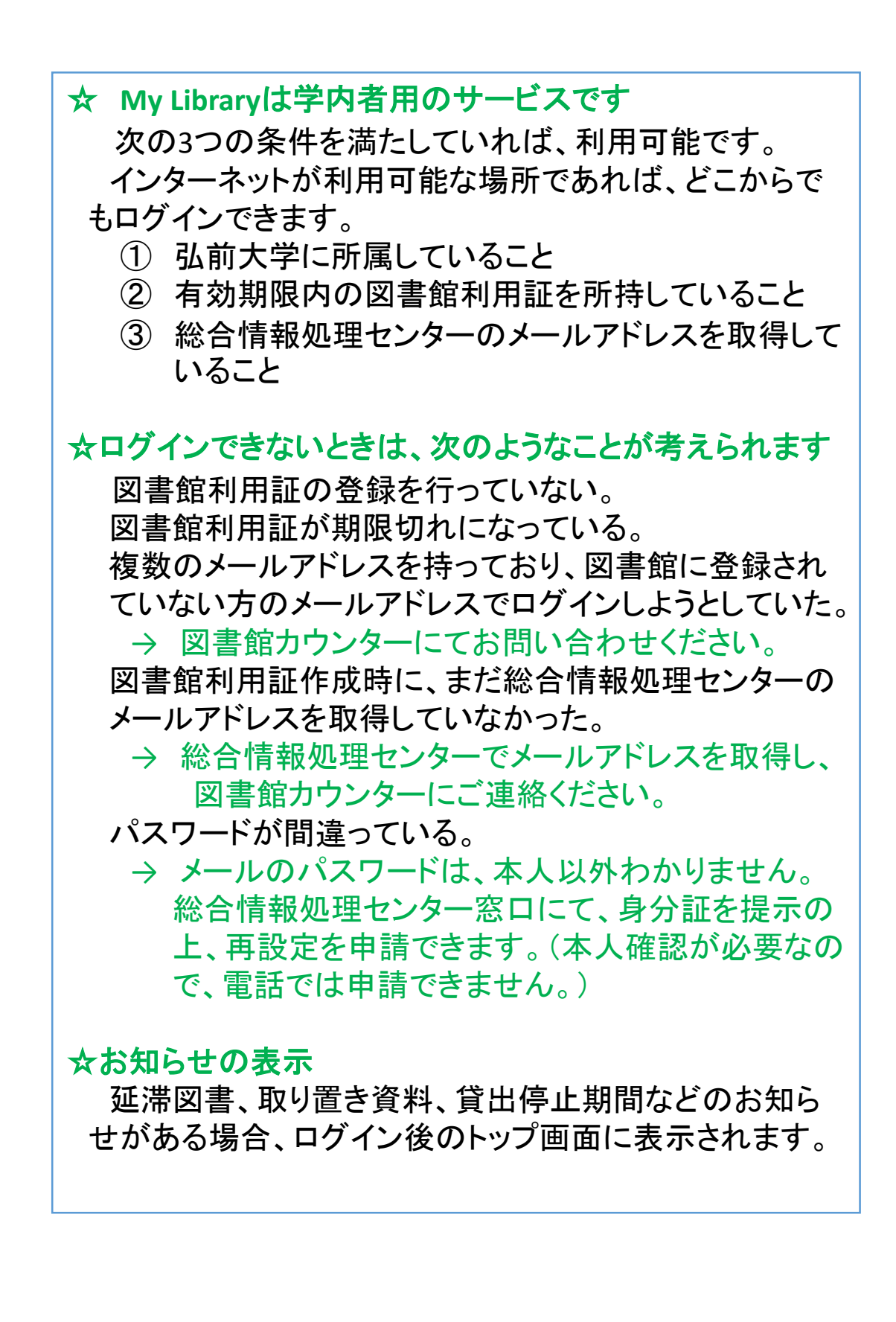

# 貸出状況確認·貸出延長

### ① 貸出・予約状況照会をクリックします。

| Coorda                                                                                                    | 1 钟表 - 🦓 - 33 开方 詳細 N                                         |                    |
|----------------------------------------------------------------------------------------------------|---------------------------------------------------------------|--------------------|
| Google                                                                                                    |                                                               |                    |
| ☆ ※ 弘前大字附属図書館7                                                                                                    |                                                               | *イ(S) ▼ ツール(O) ▼ ( |
|                                                                                                    |                                                               |                    |
| ユーザ大ニュー                                                                                                    | 図書館からのお知らせ                                                    |                    |
| ログアウト                                                                                                    | お知らせはありません。                                                   |                    |
| ブロック管理                                                                                                    | あたたへのお知らせ                                                     |                    |
| テーマ選択                                                                                                    | <メールアドレス>                                                     |                    |
| panama                                                                                                    | 本サービスで利用するメールアドレスは「jm5231@hirosaki-u.ac.jp」です。                |                    |
| simple_line2<br>technicolor                                                                                                | <延滞状況>                                                        |                    |
| (7 テーマ)                                                                                                    | とくにありません。                                                     |                    |
| 黄出・予約                                                                                                    | < 取置状況>                                                       |                    |
| 資出·予約功況照会<br>資出履歴一覧                                                                                                    | 収直資料はのりません。                                                   |                    |
| ・貸出ランキング                                                                                                    | <貸出停止状況>                                                      |                    |
|                                                                                                    |                                                               |                    |
| 施設予約                                                                                                    |                                                               |                    |
| 施設予約<br>・施設予約申込・確認                                                                                                    | <文献復写・図書借用依頼状況><br>到着しているものはありません。                            |                    |
| 施設予約<br>施設予約申込·確認<br>送録情報                                                                                                  | <文献複写・図書借用依頼状況><br>到着しているものはありません。<br><その他の連絡裏面>              |                    |
| <ul> <li>施設予約</li> <li>施設予約申込・確認</li> <li>登録情報</li> <li>登録情報変更</li> </ul>                                                  | <文献複写・図書借用依頼状況><br>到着しているものはありません。<br><その他の連絡事項><br>とくにありません。 |                    |
| <ul> <li>         (福設予約)         (施設予約)申込・確認         (会議情報         (登録情報変更)         (時間)い合わせ         (ACC)     </li> </ul> | <文献複写・図書借用依頼状況><br>到着しているものはありません。<br><その他の連絡事項><br>とくにありません。 |                    |
| 施設予約<br>- 施設予約申込・確認<br>- 登録情報<br>- 登録情報変更<br>5問い合わせ<br>- ASK                                                               | <文献複写・図書借用依頼状況><br>到着しているものはありません。<br><その他の連絡事項><br>とくにありません。 |                    |

### ② 現在借りている図書の貸出期限を確認できます。

| ファイル(F) 編集(E) 表示<br>× Google                                                                                                    | (V) お気に入り(A) ツール(T) ヘルブ(H) 21 検索 ・ 32 トラ 詳細 ≫ ログイン 32 トラ ログイン 33 トラ ジョン 10 トラ 10 トラ |
|----------------------------------------------------------------------------------------------------|----------------------------------------------------------------------------------------------------|
| ☆ ④ 弘前大学附属図書館木                                                                                                    | 🔓 Google 🗿 おすすめサイト 🔹 🧮 🔹 🔝 🔹 🖃 🔹 ページ(P) 🔹 セーフティ(S) 🔹 ツール(O) 🗨 😨                                                                                                    |
| 医学情報グループさんト                                                                                                    | IY Library へようこそ! English ヘルブ ホーム ログアウト                                                                                                    |
| <mark>ユーザメニュー</mark><br>ログアウト<br>ブロック管理                                                                                                    | 貸出・予約状況確認<br>あなたの貸出・予約状況は以下のようになっています。                                                                                                    |
| テーマ選択<br>panama<br>simple_line2<br>technicolor                                                                                                    | 現在の貸出状況は以下の通りです。<br>「課題 / 責任表示」 所在 図書ID 巻冊次 請求記号                                                                                                    |
| <ul> <li>(7テーマ)</li> <li>(1テーマ)</li> <li>(1)</li> <li>(1</li></ul> | □ 神経系の疾患と薬;循環器系の疾患と薬;分館     02369246     499.1  Ku93  1       □ 学級尿器系の疾患と薬/医療情報科学研     医分館2階医     一般貸出【2017/01/05]       究所編     不開架図書     2刷:2014.12.25       資出延長確認へ     チェックした資料の貸出延長を行ないます。     5                                                                                                    |
| 施設予約<br>•施設予約申込•確認                                                                                                    | 現在の予約状況は以下の通りです。(予約の取消が可能です)                                                                                                    |
| 登録情報<br>•登録情報変更                                                                                                    | ✓ 標題 / 責任表示 所在 受取館 図書ID 答冊次 請求記号<br>貸出状況[返却期限] (予約順位/予約<br>数) / 注記                                                                                                    |
| お向い音のセ<br>・ASK                                                                                                    | 予約はありません。                                                                                                    |
|                                                                                                    |                                                                                                    |

③ 延長したい図書のチェックボックスをクリックします。(複数選択可) チェックがついた状態で、「貸出延長確認へ」のボタンをクリック すれば、延長できます。

| <ul> <li></li></ul>                                                                                                    | ファイル(F) 編集(E) 表示<br>× Google                                                                      | (V) お気に入り(A) ツール(T) ヘルプ(H)<br>3 検                                                            | 索 - │ 🍓 - 🖼 共有 👔                                          | ¥細 <b>》</b>                                          |                                                     | ログイン 設定                      |
|----------------------------------------------------------------------------------------------------|---------------------------------------------------------------------------------------------------|----------------------------------------------------------------------------------------------|-----------------------------------------------------------|------------------------------------------------------|-----------------------------------------------------|------------------------------|
| ユーダアユト<br>ログアウト<br>フロック管理       貸出・予約状況確認<br>あなの貸出・予約状況な以下のようになっています。         テマ選択       現在の貸出状況は以下の通りです。         「東anama<br>(T) テママ)<br>(T) テママ)       「「二、イント<br>(T) テママ)         「日:・予約<br>(T) テママ)       「「二、イント<br>(T) テママ)         「日:・予約<br>(T) テママ)       「「二、イント<br>(T) テママ)         「日:・予約<br>(T) テママ)       「「二、イント<br>(T) テママ)         「日:・予約<br>(T) テママ)       「「二、イント<br>(T) テママ)         「日:・予約<br>(T) テママ)       「「二、イント<br>(T) テママ)         「日:・予約<br>(T) テママ)       「「二、イント<br>(T) 中記<br>(T) 中記<br>(T) (T) (T) (T) (T) (T) (T) (T) (T) | 🚕 ③ 弘前大学附属図書館ホ・<br>医学情報グルーブ さん№                                                                   | ー G Google 創 おすすめサイト▼<br>IY Library へようこそ!                                                   | <sup>™</sup> 🚹 ▼ 🖻 ▼ 🗆                                    | ा 🖶 ▼ ぺージ(P) ▼<br>English                            | セーフティ(S) ▼ ッ・<br>1 ヘルプ ホー.                          | <i>−ル(0) ▼ (1)</i><br>ム ログアウ |
| アーマ海豚       現在の貸出状況は以下の通りです。         調節向し「加2」       第二         「第二・子谷)       (7 テ -マ)         「甘出・予約       (7 テ -マ)         「甘出・予約       (7 テ -マ)         「甘出・予約       (7 テ -マ)         「甘出・予約       (7 声)         「甘出の歴一覧       (7 声)         「甘出の歴一覧       (7 声)         「甘山 万小グ       (7 声)         「「日本市本」」       (7 声)         「「日本市本」」       (7 声)         「「日本市本」」       (7 声)         「「日本市本」」       (7 声)         「「日本市本」」       (7 市)         「「日本市本」」       (7 市)         「「日本市本」」       (7 市)         「「日本市本」」       (7 市)         「「日本市本」」       (7 市)         「「日本市本」」       (7 市)         「「日本市本」」       (7 市)         「「日本市本」」       (7 市)         「「日本市本」」       (7 市)         「「日本市本」」       (7 市)         「日本市本」」       (7 市)         「日本市本」」       (7 市)         「日本市本」」       (7 市)         「日本市本」」       (7 市)         「日本市本」」       (7 市)         「日本市本」」       (7 市)         「日本市本」」       (7 市)         「日本市本」」       (7 市) </th <th>ユーザメニュー<br/>ログアウト<br/>ブロック管理</th> <th>貸出・予約状況確認<br/>あなたの貸出・予約状況は以下のよう</th> <th>しなっています。</th> <th></th> <th></th> <th></th>                                                                                                    | ユーザメニュー<br>ログアウト<br>ブロック管理                                                                        | 貸出・予約状況確認<br>あなたの貸出・予約状況は以下のよう                                                               | しなっています。                                                  |                                                      |                                                     |                              |
| (山)ハイン      (加)ハイン      (加)ハイン                                                                                                    | テーマ選択<br>panama<br>simple line2<br>technicolor<br>(7 テーマ) 貸出・予約 貸出・予約 注出・予約 注出・予約 注出・原居一覧 注出・原本ンガ | 現在の貸出状況は以下の通り<br>☑ 標題 / 責任表示<br>☑ 評経系の疾患と薬;循環器系の<br>腎・泌尿器系の疾患と薬;医療<br>究所遅<br>営業展離窓へ」エックした資料の | です。<br>所在<br>の疾患と薬; 分館<br>情報科学研 医分館<br>系開架<br>詳出延長を行ないます。 | 図書ID<br>貸出状況(返<br>02369246<br>一般貸出【20<br>図書 2刷:2014. | 善冊次 請求<br>却期限][予約数]<br>499.:<br>017/01/05]<br>12.25 | 記号<br> /注記<br>1  Ku93  1     |
| <ul> <li>         登録情報         <ul> <li>             ・登録情報変更             </li> <li>             ・登録情報変更             </li> <li>             ・固い合わせ             ・ASK         </li> </ul> </li> <li>             ・ASK         <ul> <li>             ・私SK         </li> </ul> </li> </ul>                                                                                                    | 施設予約<br>•施設予約申込•確認                                                                                | 現在の予約状況は以下の通り                                                                                | です。(予約の取消                                                 | が可能です)                                               |                                                     |                              |
| ・ASK 予約はありません。                                                                                                    | 登録情報<br>・登録情報変更<br>お問い合わせ                                                                         | ☑ 標題 / 責任表示                                                                                  | 所在                                                        | 受取館 図書ID<br>貸出状況<br>数) / 注詞                          | 巻冊次 請<br>【返却期限】(予約)<br>2                            | 球記号<br>順位/予約                 |
|                                                                                                    | •ASK                                                                                              | 予約はありません。                                                                                    |                                                           |                                                      |                                                     |                              |

### ☆貸出延長について

My Libraryだと重い図書をカウンターまで持参しなくても延長 できるので助かりますね。

延長ができるのは、1冊の図書に対し1回だけです。延長の手 続きをした日から起算となるので、返却期限最終日に延長する のが、一番長く借りられます。ただし延長の処理をするより先に 予約が入っていた場合は予約の方が優先されますので、その 際は延長できません。

なお、延長も貸出の一種なので、延滞図書がある場合、延滞に よる貸出停止中の場合などは、My Libraryでもカウンターでも延 長はできません。

# 図書の予約・取寄せ

### ① まず、借りたい図書をOPACで検索します。

|                  |       |       | 一覧に戻る(4                          | 件)                |                |              | 次のレコード |
|------------------|-------|-------|----------------------------------|-------------------|----------------|--------------|--------|
| RSE-HERION       | 画像診断二 | レバクト  | ナビ:医学生・研修医必携。                    | 第4版               |                |              |        |
| 画像               | フォ    | ーマット: | 図書                               |                   |                |              |        |
| 診断               | 311   | ルの目ミ  | ガゾウ シンダン コンパクト ナビ:               | イガクセイ ケンシュウ       | イヒッケイ          |              |        |
| TUNTHE TO        | ī     | 【任表示: | 百島祐貴著                            |                   |                |              |        |
| 金融線医学の全領域を力パー    |       | 言語:   | 日本語                              |                   |                |              |        |
|                  | E     | 出版情報: | 東京:医学教育出版社,2016.3                |                   |                |              |        |
| >> Amazon co.ip  |       | 形態:   | viii, 381p ; 22cm                |                   |                |              |        |
| Text             |       | 著者名;  | 百島, 祐貴 <da08153253></da08153253> |                   |                |              |        |
| RefWorks         |       | 書誌ID: | BB20844527                       |                   |                |              |        |
| EndNote Basic    |       | ISBN: | 9784871634694 [4871634698]       |                   |                |              |        |
| シュート             |       |       |                                  |                   |                |              |        |
| 🔒 Print          | 所蔵情報  | •     |                                  |                   |                |              |        |
| 🖞 Link This Page | 状態    | 卷     | 所在                               | 図書ID              | 請求記号           | 返却予定日(予約数)   |        |
|                  | 貸出可   |       | 開架図書(本館2F)                       | 08278620          | 492.4<br>Mo27g | 0            | 予約·取寄  |
|                  | 貸出中   |       | 医分館2階医系開架図                       | <b>些</b> 02379728 | 492.4<br>Mo27  | 3 2016/12/24 |        |

② 所蔵情報の右側に出ている「予約・取寄」ボタンをク リックします。

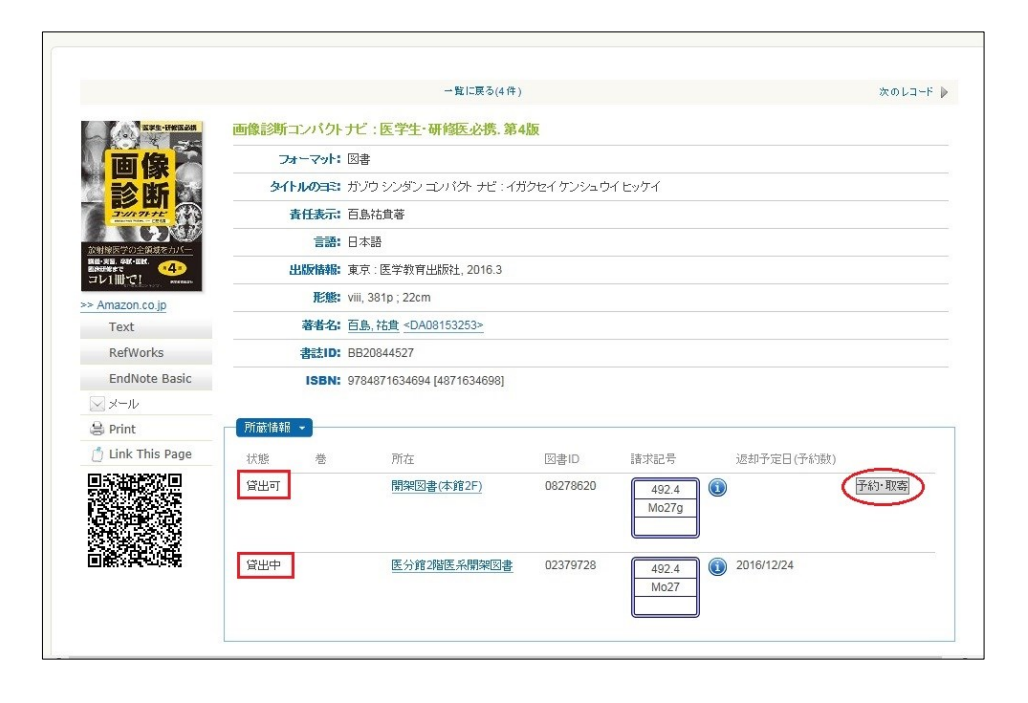

③ プルダウンメニューから、受取館を選択し、「確認する」の ボタンをクリックします。

| A A ttps://opc.ul.h                                                                                                    | rosaki-u.ac.ip/portal/modules/auth/index.php/rsrv.cg | ji?umode=R&ulz ♀ ♀ ♀ ♂ 58 Ess 68 Se 58 ■                                              | × · · · · · · · · · · · · · · · |
|----------------------------------------------------------------------------------------------------|------------------------------------------------------|---------------------------------------------------------------------------------------|---------------------------------|
| ファイル(F) 編集(E) 表示(                                                                                                    | v) お気に入り(A) ツール(T) ヘルプ(H)                            | NO; NO; NO;                                                                           |                                 |
| × Google                                                                                                    | 3] 検索 🕌 🍓                                            | <ul> <li>▼ 34 共有 詳細 ≫</li> </ul>                                                      | ログイン 設定                         |
| 👍 🏐 弘前大学附属図書館ホー                                                                                                    | 🔓 Google 🗃 おすすめサイト 🔻                                 | ※ 🏠 ▼ 🗟 ▼ 🖃 🖶 ▼ ページ(P) ▼ セーフティ                                                        | r(5) • ツール(0) • 🔞 •             |
| 医学情報グループさんM                                                                                                    | Y Library へようこそ!                                     |                                                                                       | ブ ホーム ログアウト                     |
| ユーザメニュー           ログアウト           ブロッグ管理           アーマ運択           (アーマアン・           (アーマアン・           (アーマアン・           (アーマアン・           (アーマン・           (アーマン・      (アーマン・ <th>受取館を込</th> <th>選択してください。<br/>末報<br/>・<br/>、<br/>、<br/>、<br/>、<br/>、<br/>、<br/>、<br/>、<br/>、<br/>、<br/>、<br/>、<br/>、</th> <th></th> | 受取館を込                                                | 選択してください。<br>末報<br>・<br>、<br>、<br>、<br>、<br>、<br>、<br>、<br>、<br>、<br>、<br>、<br>、<br>、 |                                 |

### ☆受取館を選択したら、エラーメッセージが。どうして?

この例ですと、受取館に「分館」は設定できますが、「本館」 は設定できません。本館の資料は現在「貸出可」なので、本 館では予約・取寄せしなくても借りられるからです。

### ☆「予約・取寄」ボタンが表示されない

本館・分館とも貸出可の図書がある場合、ボタンは表示され ません。また、予約・取寄せ対象外の資料のみの場合も、ボ タンは表示されません。

#### ☆本館・分館にある全部の図書が貸出中の場合

受取館は本館分館のどちらにも設定できます。本館・分館 両方の該当図書がすべて貸出中の場合、その中で一番早く 返却された図書を借りることになります。

# 図書の予約・取寄せ(続き)

④ 図書の情報が表示されますので、「予約を行なう」ボタンをクリックします。

|                                                         | And in case of the local division of | And in case of the local division of the local division of the loc |             | -           |                    |
|---------------------------------------------------------|--------------------------------------|----------------------------------------------------------------------------------------------------|-------------|-------------|--------------------|
| https://opc.ul.h                                        | hirosaki-u.ac.jp/portal/modules/au   | uth/index.php/rsrv.cgi ♀                                                                                                    | - AC @ 14   | 為 画   (5) 弘 | <u>⊛™×</u> în ★ ₩  |
| ファイル(F) 福美(E) 衣小(                                       | (V) BRIEND(A) 9-10(1)                | лору(н)                                                                                                    |             |             |                    |
| X Google                                                |                                      | ● 補助 ● 補助 ● 新田 ● 新田 ● 新田 ● 新田 ● 新田 ● 新田 ● 新田 ● 新                                                                                                    | 詳細 »        |             | ロクイン設定             |
| ☆ ④ 弘前大学附属図書館ホー<br>・・・・・・・・・・・・・・・・・・・・・・・・・・・・・・・・・・・・ | G Google 🗃 おすすめサイト                   | N 🖌 🕺 🖬 🐨 🛙                                                                                                    | 3 ♣ ▼ ページ(F | ) ▼ セーフテ    | イ(5) ▼ ツール(0) ▼ @▼ |
| 医学情報クルーフさんM                                             | Y Library へようこそ!                     |                                                                                                    | Er          | iglish 🔿    | レフ ホーム ロクアワト       |
|                                                         |                                      | 受取館を選択してください                                                                                                    | 分館 🗸 🛛 🕅    | 認する         |                    |
|                                                         |                                      |                                                                                                    |             |             |                    |
| ブロック管理                                                  |                                      |                                                                                                    |             |             |                    |
| テーマ選択                                                   | 取寄せを行いますか?                           |                                                                                                    |             |             |                    |
| panama                                                  | 市場会がつい。                              |                                                                                                    |             | 自共史         | *                  |
| simple_line2<br>technicolor                             | 画像診断コンハクト                            | TC:医子生 研修                                                                                                    | 医业携 / 日     | 局伯頁         | 者                  |
| (7 テーマ)                                                 |                                      |                                                                                                    |             |             |                    |
| 貸出・予約                                                   | 巻冊次                                  | 所在                                                                                                    | 請求記号        | 図書ID        | 貸出状況【返却期           |
| ・貸出・予約状況照会<br>・貸出履歴一覧                                   |                                      |                                                                                                    |             |             | 限】(予約数) / 注        |
| ・貸出ランキング                                                |                                      | 本館 開架図書(本館2F)                                                                                                    | 492.4  Mo27 | g0827862    | 0貸出可               |
| 施設予約                                                    | 来約を行かるしたか、セル                         |                                                                                                    |             | -           |                    |
| ·施設予約申込·確認                                              | 1745013745                           |                                                                                                    |             |             |                    |
| 登録情報                                                    |                                      |                                                                                                    |             |             |                    |
| •登録情報変更                                                 |                                      |                                                                                                    |             |             |                    |
| の可い合わせ                                                  |                                      |                                                                                                    |             |             |                    |
| ASK                                                     |                                      |                                                                                                    |             |             |                    |
|                                                         |                                      |                                                                                                    |             |             |                    |
|                                                         |                                      |                                                                                                    |             |             | 🔍 100% 👻           |

5 予約・取寄せの申込み手続きが完了すると、予約状況が表示されます。

|                                       |                                          | »» :           |       |              |                |                 |
|---------------------------------------|------------------------------------------|----------------|-------|--------------|----------------|-----------------|
| 。 ④ 弘前大学附属図書館木                        | ー 💪 Google 🗿 おすすめサイト 🔻                   | 👘 🕈 🖻          | • 🖾 🖷 | n ▼ ページ(P) ▼ | セーフティ(         | 5) - ツール(0) - 🤇 |
| 学情報グループさん                             | MY Library へようこそ!                        |                |       | Engl         | ish ヘルブ        | ホーム ログア         |
|                                       |                                          |                |       |              |                |                 |
|                                       | 代山 又始建江四司                                |                |       |              |                |                 |
| コグアウト                                 | 貝山" 丁利 机 沉 唯 認                           |                |       |              |                |                 |
| ブロック管理                                |                                          |                |       |              |                |                 |
| 一一次要把                                 | ↓↓↓↓AJ J IIIIIIIIIIIIIIIIIIIIIIIIIIIIIII |                |       |              |                |                 |
| <b>Y</b> 通扒                           | ■連絡先入力画面へ                                |                |       |              |                |                 |
| simple_line2                          | ※携帯番号 メールアドレスを入力してください                   | A.             |       |              |                |                 |
| technicolor                           | ADdin a Sty Wy TUXEYOSO COLCO            |                |       |              |                |                 |
| (17-2)                                | あなたの貸出・予約は決け以下のようになっています                 |                |       |              |                |                 |
| l出•予約                                 |                                          | •              |       |              |                |                 |
| 貸出·予約状況照会                             | 現在の貸出状況は以下の通りです。                         |                |       |              |                |                 |
| 頁面腐跎一覧<br>皆出うンキング                     |                                          |                |       |              |                |                 |
| ····································· | ☑ 標題 / 責任表示                              | 所在             |       | 図書ID         | 巻冊次            | 請求記号            |
|                                       |                                          |                |       | 賃出状況[返       | <b>訂明限][予約</b> | 勺数]/注記          |
| 108.2丁本 7十 12、1111.86                 | 貫击はめりません。                                |                |       |              |                |                 |
| J-XTATK                               |                                          |                |       |              |                |                 |
| 登録情報変更                                | 現在の予約状況は以下の通hです(予約                       | の取消が可能で        | ल )   |              |                |                 |
| 問い合わせ                                 |                                          | 1997/110 1997  | ,,    |              |                |                 |
| ASK                                   | ☑ 標題 / 責任表示                              | 所在             | 受取館   | 図書ID         | 巻冊次            | 請求記号            |
|                                       |                                          |                |       | 貸出状況【返       | 却期限](予約        | 的順位/予約数)/       |
|                                       |                                          | 1.44           |       | 注記           | -              |                 |
|                                       | □●像診断コンバクトナビ:医学生・研修医必                    | 本館             | 分館    | 08278620     |                | 492.4  Mo27g    |
|                                       | 揚/日島伯貢者                                  | 開架図書(本館<br>2€) |       | 予約中(1/1)     |                |                 |
|                                       |                                          | 751            |       | 2010.3.3.    |                |                 |

| ł | 予約とは        |                                                             |
|---|-------------|-------------------------------------------------------------|
|   | 行います。       | - 貧出中の図書に対して、次に利用したいという申し込みを<br>、予約は1冊の図書について複数人がかけることができ、予 |
|   | 約した順都       | 番に貸出可能となります。 <u>館外貸出不可の図書、雑誌、研</u>                          |
|   | <u>究室貸出</u> | <u>図書、貸出可の状態の図書には予約がかけられません。</u>                            |
|   |             |                                                             |

取寄せとは

本館の図書を分館で、(または分館の図書を本館で)借 りることができます。貸出期間は、元々の所蔵館の貸出期間に準じ ます。研究室貸出図書、館外貸出不可の図書、雑誌には取寄せが かけられません。貸出中の図書でも取寄せをかけられますが、図書 が送られてくるのは返却されてからになります。

☆取寄せを申し込んだら、いつ頃到着するの?

通常は、申し込んだ翌日までに届きますが、土日祝をまたが ると時間がかかります。

取寄せ依頼の図書は、業務用の学内便で運んでもらってい ます。学内便は事務文書を送るのが主な用途なので、事務職 員が出勤しない土日祝はやっていないのです。

### ☆貸出停止中でも予約は可能?

予約・取寄せ自体は可能ですが、貸出停止期間中は貸出で きません。貸出可能になるまで1週間以上かかる場合で、次 の方の予約が入っている場合は、先に次の方にお貸しします。 取り置き期間は通常1週間なので、それを過ぎても借りに来 られない場合(貸出停止中含む)は、予約は解除、取寄せ図 書は相手館に送り返します。

# 文献複写(ILL)の申込み

#### ① 文献情報を検索します。この赤枠の論文を入手したいという 例です。例として、医学中央雑誌を使っていますが、CiNii Articles等他のデータベースでも同様の手順です。

| 26 | 2016048029                                                                                                    |
|----|----------------------------------------------------------------------------------------------------|
|    | 大集団における血液Αβ測定 岩木健康増進プロジェクトを通して(会議録)                                                                                                    |
|    | Author: <u>中村 琢洋</u> (弘前大学医学部附属病院 神経内科), <u>瓦林                                   </u>                                                                        |
|    | 弘大農會<br>教家で親宁<br>Navigation                                                                                                    |
| 27 | 2016047770                                                                                                    |
|    | 日本における認知症の大規模コホート研究 これまでとこれから 岩木健康増進プロジェクトにおける認知症コホート研究について(会議録)                                                                                             |
|    | Author: <u>中路 重之</u> (弘前大学 大学院医学研究科社会医学講座), <u>高橋 一平, 村下 孝, 東海林 幹夫</u>                                                                                       |
|    | Source : <u>Dementia Japan</u> (1342-646X)29뿅3号 Page313(2015.09)                                                                                             |
|    |                                                                                                    |
| 28 | 2016025903                                                                                                    |
|    | 一般住民におけるメタボリックシンドロームと残存歯数の関係(原著論文)                                                                                                    |
|    | Author: <u>狭戸尾 真梨子(</u> 弘前大学 大学院医学研究科社会医学講座), <u>高橋 一平</u> , <u>大久保 礼由</u> , <u>關根 陽平</u> , <u>飯塚 浩史</u> , <u>徳田 糸代</u> , <u>有賀 玲子</u> , <u>長谷部 達也</u><br>重之 |
|    | Source: <u>体力·栄養·免疫学雑誌</u> (1341-0865)24巻1号 Page55-61(2014.10)                                                                                               |
|    | ● 抄録を見る                                                                                                    |
|    |                                                                                                    |

② まず論文が載っている雑誌を弘前大学で所蔵しているか調べます。文献の下の「弘大蔵書検索で探す」をクリックすると、この雑誌があるかどうか、OPACで検索してくれます。

|                  | Dementia Japan | >                                                             |                       |         |
|------------------|----------------|---------------------------------------------------------------|-----------------------|---------|
| JOURMAL          | フォーマット         | 染催言志                                                          |                       |         |
| Val. 3           | 青任表示:          | エースアート;日本痴呆学会                                                 | È                     |         |
| Taut             | 言語:            | 日本語                                                           |                       |         |
| PofWorks         | 出版情報:          | 大阪:エースアート, 1997-                                              |                       |         |
| EndNote Basic    | 形態:            | 26cm                                                          |                       |         |
| マメール             | 著者名:           | エースアート                                                        |                       |         |
| 😂 Print          |                | 日本痴呆学会 <da083736< td=""><td>.35&gt;</td><td></td></da083736<> | .35>                  |         |
| 🖞 Link This Page | ISSN:          | 1342646X                                                      |                       |         |
|                  | 巻次(年次):        | Vol. 11, no. 1 (Jan. 1997)-                                   | -= 通巻40号 (Jan. 1997)- |         |
|                  | 維続前誌:          | Dementia <an10016004></an10016004>                            |                       |         |
|                  | 書誌ID:          | AN10587300                                                    |                       |         |
|                  | 72+*.4±±0      | Library Full-text<br>Navigation<br>電子ジャーナルは<br>Income ここをクリック | )                     |         |
|                  | P/T 藏" 青辛饭 🔻   |                                                               |                       |         |
|                  | 所在             | 所蔵年                                                           | 所蔵巻号                  | OPAC;主記 |
|                  | 医分館書庫(雑誌)      | 1997-19                                                       | 97 11                 |         |

 11巻のみ所蔵していました。欲しい号は29巻3号なので、残念 ながら弘前大学にはありません。今度は「Full-Text Navigation」 をクリックすると、電子ジャーナルで利用できるか探してくれま すが、こちらもありませんでした。

|                                                                     | 5                                                                    | ム前大                                                   | 学附属区                                       | ]書館                                     |                    |         |                        | Se | rialsSolutio |
|---------------------------------------------------------------------|----------------------------------------------------------------------|-------------------------------------------------------|--------------------------------------------|-----------------------------------------|--------------------|---------|------------------------|----|--------------|
| S                                                                   | <b>)</b> (                                                           | 電子ジ                                                   | ジャーナ                                       | ルリスト                                    |                    |         |                        |    |              |
| HIF                                                                 | ROSAKI                                                               | 電子ジャ<br>Electror                                      | ァーナルリスト<br>nic Journals List               | тор                                     | ヘルプ<br>Help        |         | 図書館 TOP<br>Library TOP |    |              |
| 食素結果:                                                               | :                                                                    |                                                       |                                            |                                         | 条件を定義し直す;          | か変更してくた | <u> ださい</u>            |    |              |
| 論文:                                                                 | 日本における認<br>進プロジェクト                                                   | 知症の大規<br>における認知                                       | 模コホート研究<br>知症コホート研究                        | これまでとこれから 岩<br>記について                    | 木健康増               |         |                        |    |              |
| 著者:                                                                 | 中路,重之                                                                |                                                       |                                            |                                         |                    |         |                        |    |              |
| ジャーナル                                                               | : Dementia Japa                                                      | in                                                    |                                            |                                         |                    |         |                        |    |              |
| ISSN :                                                              | 1342-646X                                                            | 日付:                                                   | 2015/09                                    |                                         |                    |         |                        |    |              |
|                                                                     |                                                                      |                                                       |                                            |                                         |                    |         |                        |    |              |
| 巻 :<br>5探しのジ                                                        | 29<br>マーナルは見つか                                                       | 号<br>りませんて                                            | 3                                          | ページ: 313                                |                    |         |                        |    |              |
| <ul> <li>巻:</li> <li>6探しのジ</li> <li>ごのジャー</li> <li>全文を他の</li> </ul> | 29<br>デャーナルは見つか<br>ーナルを探すため<br>のオプションでお                              | 号<br>いりませんて<br>りに下記に<br>案す:                           | 3<br>でした。<br>ある他のオプ                        | ページ: 313<br>ションを参照して下                   | ວະເຈ.              |         |                        |    |              |
| 巻:<br>6探しのジ<br>このジャー<br>全文を他の                                       | 29<br>デャーナルは見つか<br>ーナルを探すため<br>のオプションで羽<br>子体の所蔵を調べ                  | 号<br>かりませんで<br>Dに下記に<br>家す:<br>る Search               | 3<br>でした。<br>である他のオプ<br>Library Cata       | ページ: 313<br>ションを参照して下<br>log            | さい。                |         |                        |    |              |
| 巻:<br>ら探しのジ<br>このジャー<br>全文を他の<br>〇〇 冊<br>〇PA                        | 29<br>デャーナルは見つか<br>ーナルを探すたき<br>のオプションで登<br>子体の所蔵を調べ<br>C             | 号<br>かりませんで<br>かに下記に<br>家す:<br>る Search<br><u>ISS</u> | 3<br>でした。<br>ある他のオプ<br>Library Cata        | ページ: 313<br>ションを参照して下<br>log            | さい。<br><u>誌名検索</u> |         |                        |    |              |
| <ul> <li></li></ul>                                                 | 29<br>ポャーナルは見つか<br>ーナルを探すため<br>のオプションであ<br>子体の所蔵を調べ<br>C<br>献複写を依頼する | 与<br>かりませんで<br>ひに下記に<br>取す:<br>る Search<br><u>ISS</u> | 3<br>でした。<br>ある他のオプ<br>Library Cata<br>い検索 | ベージ: 313<br>ションを参照して下<br>log<br>via ILL | さい。<br><u>誌名検索</u> |         |                        |    |              |

### ☆My Libraryのメニューに「ILL申込・確認」が出てこない

My Libraryのメニューには当人が利用可能な機能のみ 表示されます。ILLが、利用未許可の状態であるため表示 されないと思われますので、図書館カウンターに申し出て ください。利用可に変更いたします。

(初期状態ではILL利用は未許可に設定されています。)

#### ☆My Libraryにログインできず、「不正なアクセス、あなたの 操作は認められません…」というメッセージが表示される

上記のように、ILLメニュー未許可の状態で、データベース経由のログインを行った場合、このようなメッセージが出ます。許可されていない機能を使おうとしたため、それ以上 先に進めなくなるのです。こちらも、ILLメニューを利用可に設定することで解消しますので、お申し出ください。

### 文献複写(ILL)の申込み(続き)

④ 学内では入手できないようなので、有料ですが文献複写を 申し込むことにします。「ILL申し込み」ボタンをクリックする と、MyLibraryログイン画面が表示されます。

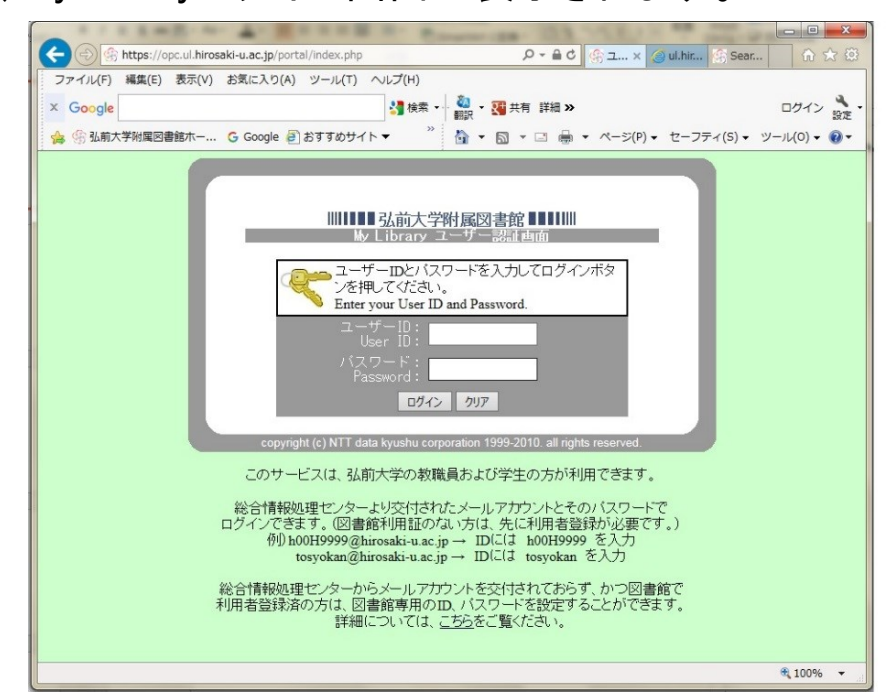

⑤ ログインすると、通常のMy Libraryトップ画面ではなく、ILL 申込みの画面になります。文献検索→My Libraryの流れだと、検索した文献の情報を自動的に読み込んでくれます。

| ューザメニュー<br>ログアウト                                 | ILLL依賴情報                                                                                                    |
|--------------------------------------------------|----------------------------------------------------------------------------------------------------|
| ブロック管理                                           | 赤文字は必須項目です。記入漏れがあると依頼が出来ません。なお、資料情報の分からない項目は「不明」と入力してください。                                                  |
| テーマ選択                                            | 依頼日:2016/12/22                                                                                              |
| panama<br>simple_line2<br>technicolor<br>(7 〒一マ) | 教職員学生: 学部教員 本町1地区<br>所属: 附属図書館-医学部分館<br>連絡先(電話番号): == 連規UてCだない== ✔<br>E-Mailアドレス: [m5231@hirosaki-u.ac.jp ✔ |
| ILL文献複写·図書借<br>用依頼                               | 依頼方法: ●文献復写 ○図書貨借                                                                                           |
| ・ILL申込・確認                                        | 支払区分:◎公費○私費                                                                                                 |
| 貸出·予約                                            | 「学業: == 運択して(たさい== ♥) (仏管の場合はこちつを選択する必要はありません)  復国種別: ◎ 雪子復国 ○ マイクロ引き(申判・○ マイクロフィルム                         |
| ·貸出·予約状況照会                                       | 複写方法: ◎カラー〇モノクロ・・・(写真等(は不鮮判な場合があります)                                                                        |
| <ul> <li>・貸出履歴一覧</li> <li>・貸出ランキング</li> </ul>    | 依頼の範囲:●国内まで○海外まで・・・(海外申込に関しては担当係までご確認がださい)<br>送付す注:●共通範囲のご連連○FAX/DDF原告・・・(気質が少します、送信で可の場合、連連へ)              |
| 施設予約                                             | 図書/雑誌:●雑誌○図書                                                                                                |
| ・施設予約申込・確認                                       | 書名、Dementia Japan (參照元: info:sid/jamas.or.jp:ichuweb)                                                       |
| 登録情報                                             |                                                                                                    |
| ·登録情報変更                                          | 特定の版を希望する場合は明示してください。(例)新版、改訂増補版。                                                                           |
| お問い合わせ                                           | 15BN/15SN(1342646X 15SN:84ft, 15BN:104ft(またには1.34ft)/ イノノルして入力してくたさい                                        |
| •ASK                                             | 上記の項目のいずれかを入力して検索願います。                                                                                      |
|                                                  | 本学OPAC検索 Webcatが5取込                                                                                         |
|                                                  | 255 (29(5)<br>ページ: 313                                                                                      |
|                                                  | 年次: 2015-09 西暦4桁(例) 2013                                                                                    |
|                                                  | 論文の著者及び標題:日本における認知症の大規模コホート研究 これまで ◆<br>とこれから老未想裏考慮プロジェクトにおける認知 ◆                                           |

⑥ 他に必要な情報を入力して、画面下の「入力内容確認」 ボタンをクリックすれば申込み完了です。

| x Google        | 🛂 検索 🗸 🍓 👻 🌠 共有 詳細 »                                                                                                    | ログイン                          |
|-----------------|----------------------------------------------------------------------------------------------------|-------------------------------|
| 👍 🧐 弘前大学附属図書館ホー | G Google 🗿 おすすめサイト▼ ************************************                                                                                                    | y−jl( <u>0</u> ) <del>+</del> |
| お問い合わせ<br>・ASK  | 特定の版を希望する場合(3明示してください。(例)新版、改訂増補版。<br>ISBN/ISSN: 1342646X ISSN:8桁、ISBN:10桁(また(313桁))ハイフンなしで入力してください<br>出版者:<br>L記の項目のいずわかを入力して検索願います。<br>本学のPAC検索 Webcatの物政込<br>巻号: 29(3) (例)1巻2号 → 1(2)<br>ページ: 391<br>年次: 2015-09 西暦4桁(例) 2013<br>論文の著者及び標題: 大照回における血液Ap測定 岩木健康物造ブロジェ<br>ント: |                               |
|                 | 書誌典拠: □ CINII ID □ □ □ □ □ □ □ □ □ □ □ □ □ □ □ □ □                                                                                                    |                               |

### ☆文献複写以外の入手方法

文献情報データベースは、<u>キーワードや著者名から文献</u> <u>の情報を得るためのもの</u>で、本文がそのまま見られるという ものでも、弘前大学内で入手できる文献のみがヒットすると いうものでもありません。

ただし、最近のデータベースは文献が入手しやすいよう、 エ夫されています。その一つが別のサービスへのリンクです。 全文をオンラインで見られる他のサービスへのリンクが貼ら れていることがあるので、「PDF」「リポジトリ」「メディカルオン ライン」「J-STAGE」等のリンクが付いていたら、クリックしてみ ましょう。その場で本文を入手できる可能性があります。

#### ☆文献複写の料金は?

文献複写は有料ということですが、いくら位かかるのでしょうか。一般的には1件数百円くらいです。申込み先によって1 枚あたりの料金が異なり、更にカラーコピーを指定したり、速 達を指定したりといったことで変わってきます。

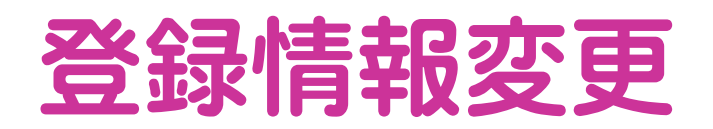

### ① ご自分のメールアドレスや電話番号を、My Libraryから登録するには、「登録情報変更」をクリックします。

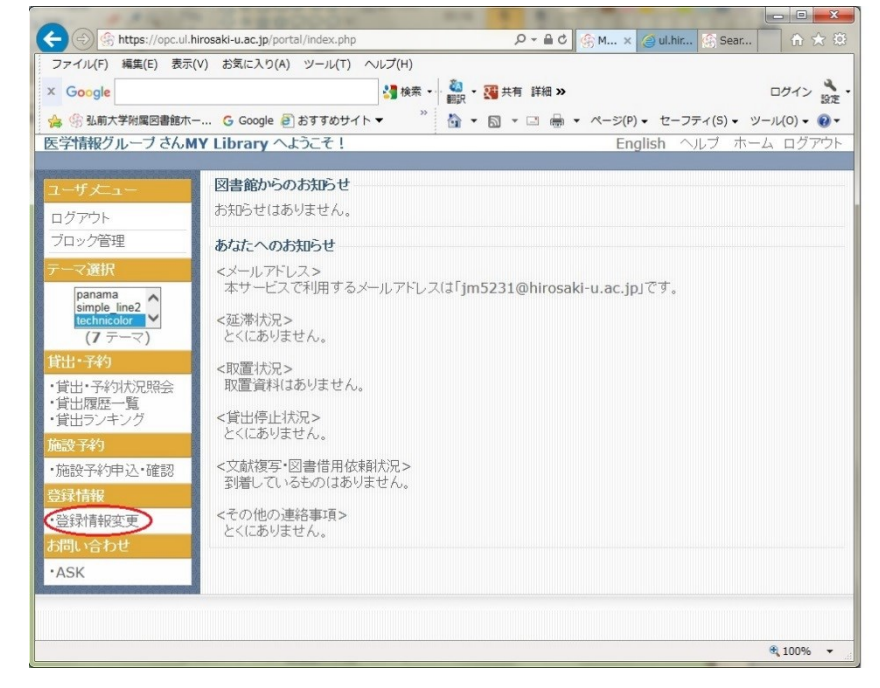

② 登録したい項目に、データを入力します。

|                                                                                                    | [V) お気に入り(A) ツール(T)                   | ヘルプ(H)                                    |                           |
|----------------------------------------------------------------------------------------------------|---------------------------------------|-------------------------------------------|---------------------------|
| × Google                                                                                                    |                                       | 🔧 検索 🔹 🖏 🔹 🌃 共有 詳細 »                      | ログイン 設定                   |
| 🍰 🎲 弘前大学附属図書館木-                                                                                                    | G Google                              | ≫ 🏠 ▾ 🖾 ▾ 🖃 🖶 ▾ ぺージ(P) ▾                  | ヤーフティ(S) 🗸 ツール(0) 🗸 🔞 🕇   |
| 医学情報グループさんM                                                                                                    | IY Library へようこそ!                     | Engli                                     | sh ヘルブ ホーム ログアウト          |
| <mark>ユーザメニュー</mark><br>ログアウト<br>ブロック管理                                                                                                    | ※利用上の注意<br>・修正したい項目の内:<br>・修正できない項目の? | 容を変更の上「登録内容変更」ボタンを打<br>変更をご希望の場合は、所属する地区の | 申してください。<br>○図書館へご連絡ください。 |
| テーマ選択                                                                                                    |                                       | 登録情報変更                                    |                           |
| panama<br>simple_line2<br>technicolor<br>(7 テーマ)                                                                                                    | 利用者番号<br>氏名<br>所属館<br>所属              | 2<br>医学情報グループ<br>分館<br>学部教員 本町地区          |                           |
| <ul> <li>              日・予約         </li> <li>             ・貸出・予約</li> <li>             代出限歴一覧         </li> </ul> <li>             受出ランキング         </li> | 学部学科<br>電話番号<br>携帯番号<br>内線            | 附属図書館-医学部分館                               |                           |
| 施設予約                                                                                                    | E-MAIL7FUR                            | jm5231@hirosaki-u.ac.jp                   |                           |
| ・施設予約申込・確認                                                                                                    | E-MAILアドレス2                           |                                           |                           |
| 登録情報                                                                                                    |                                       | 登録内容変更                                    |                           |
| •登録情報変更                                                                                                    |                                       |                                           |                           |
|                                                                                                    |                                       |                                           |                           |
| お問い合わせ                                                                                                    |                                       |                                           |                           |

③ 入力が終わったら、画面下部の「登録内容変更」ボ タンをクリックします。

| ( $\Rightarrow$ ) ( $\Rightarrow$ ) https://opc.ul. | irosaki-u.ac.jp/portal/modules/auth/index.php/search P → A C 4 55 55         | L. 🛞 😰 🕨 🕺 👘 🕉       |
|-----------------------------------------------------|------------------------------------------------------------------------------|----------------------|
| ファイル(F) 編集(E) 表示                                    | (V) お気に入り(A) ツール(T) ヘルプ(H)                                                   |                      |
| × Google                                            | 🛂 検索 🗸 🦓 🕶 🚮 共有 詳細 »                                                         | ログイン                 |
| 👍 🏐 弘前大学附属図書館木                                      | G Google 🧼 🦄 🕶 🗟 💌 🖃 🗰 🕶 ページ(P) 🕶 セー                                         | ·フティ(S) ▼ ツール(0) ▼ ( |
| 医学情報グループさん                                          | IY Library へようこそ! English                                                    | ヘルブ ホーム ログア          |
| <mark>ユーザメニュー</mark><br>ログアウト<br>ブロック管理             | ※利用上の注意<br>・修正したい項目の内容を変更の上「登録内容変更」ボタンを押して<br>・修正でぎない項目の変更をご希望の場合は、所属する地区の図書 | ください。<br>診館へご連絡ください。 |
| テーマ選択                                               | 登録情報変更                                                                       |                      |
| panama<br>simple_line2<br>technicolor<br>(7 〒一マ)    | 利用者番号<br>氏名 医学情報グループ<br>所属館 分館<br>市屋 学知数日 未町地区                               |                      |
| 貸出·予約                                               | 学部学科 附属図書館-医学部分館                                                             |                      |
| ・貸出・予約状況照会<br>・貸出履歴一覧<br>・貸出ランキング                   | 電話番号 0172-39-5231 ×<br>携帯番号 5231                                             |                      |
| 施設予約                                                | E-MAILアドレス jm5231@hirosaki-u.ac.jp                                           |                      |
| ・施設予約申込・確認                                          | E-MAILアドレス2                                                                  |                      |
| 登録情報                                                | 登録内容変更                                                                       |                      |
| ·登録情報変更                                             |                                                                              |                      |
| お問い合わせ                                              |                                                                              |                      |
| •ASK                                                |                                                                              |                      |
| ARAAARAARAA                                         |                                                                              |                      |
|                                                     |                                                                              | A 100%               |

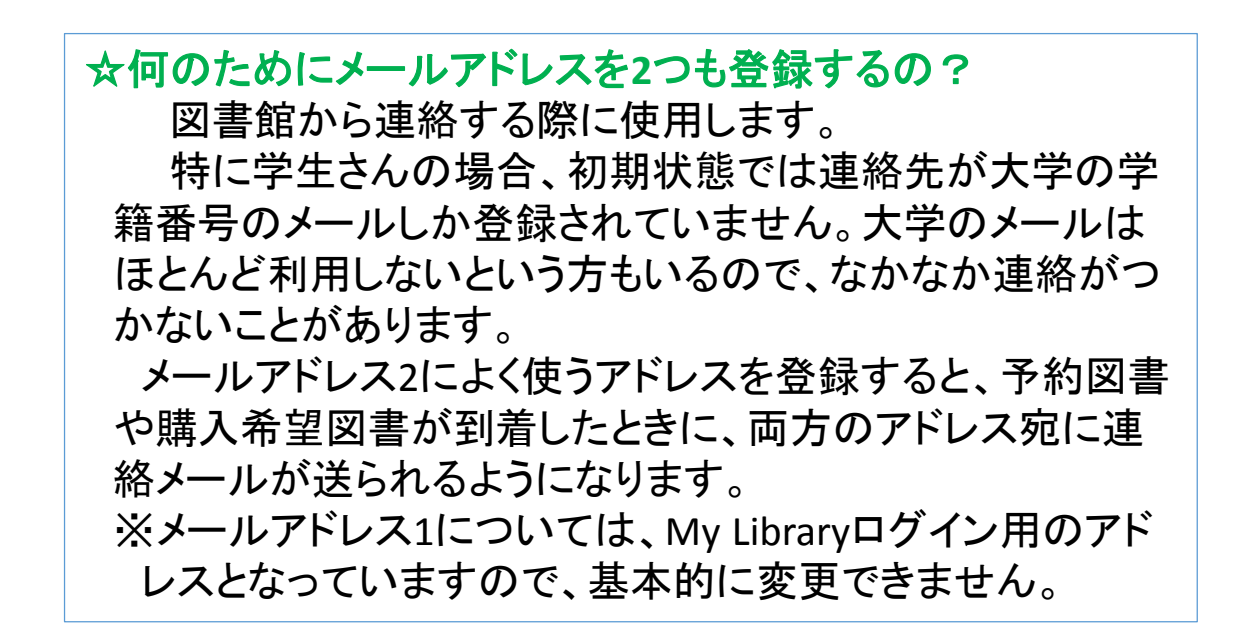